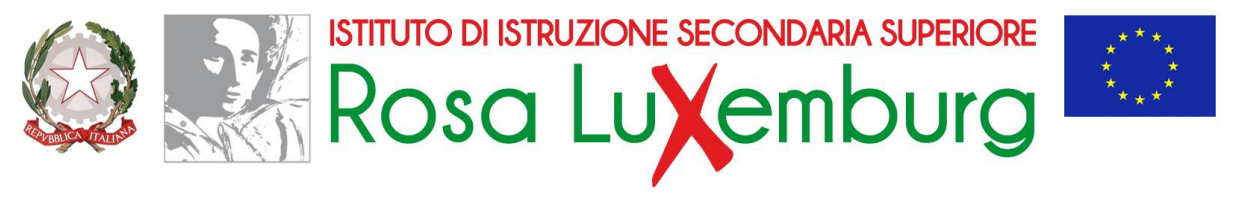

ISTITUTO PROFESSIONALE SERVIZI SOCIO-SANITARI E COMMERCIALI / LICEO ARTISTICO GRAFICO - MULTIMEDIALE / ISTITUTO TECNICO AGRARIO

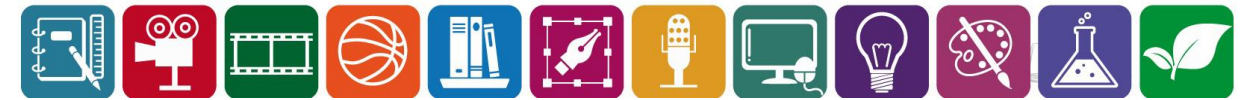

ACQUAVIVA DELLE FONTI, 31 MARZO 2020

AI SIGG. DOCENTI A T.I. AL PERSONALE ATA A T.I. AL DSGA

# COMUNICAZIONE N. 206

## **O**GGETTO:

# Formulazione delle Graduatorie interne.

I Sigg. Docenti e i Sigg. del personale ATA **con incarico a tempo indeterminato** e **titolari presso questo Istituto**, allo scopo di aggiornare le graduatorie interne di Istituto, **sono tenuti** a presentare all'Ufficio Personale **entro le ore 12.00 del 7 Aprile 2020** una dichiarazione allegata alla presente, completa di altra eventuale documentazione.

Tale dichiarazione, stante l'attuale situazione emergenziale, sarà presentata attraverso le "**Istanze on line**" della **Segreteria Digitale**, tra le quali saranno reperite due istanze così denominate:

- DOCENTI-Scheda Graduatoria interna
- ATA-Scheda Graduatoria interna

All'istanza dovrà essere allegata **una** delle seguenti schede:

#### Docenti:

- Allegato 1 DOCENTI Scheda valutazione titoli oppure
- Allegato 4 Nulla variato

## **Personale ATA**

- Allegato 2 ATA Scheda valutazione titoli oppure
- Allegato 4 Nulla variato

All'istanza potrà essere allegata tutta la documentazione che l'interessato riterrà opportuno, servendosi di uno degli altri file con particolare attenzione alla scheda *Allegato 3 - Diritto esclusione dalla graduatoria*.

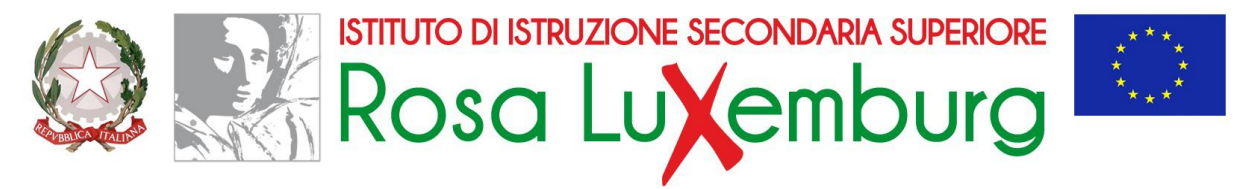

ISTITUTO PROFESSIONALE SERVIZI SOCIO-SANITARI E COMMERCIALI / LICEO ARTISTICO GRAFICO - MULTIMEDIALE / ISTITUTO TECNICO AGRARIO

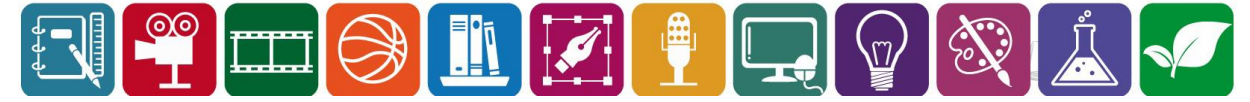

## N.B.

In una situazione come la presente si invitano i Sigg. docenti e i Sigg. del personale ATA a servirsi quanto più è possibile dell'ALLEGATO 4, nel caso non vi sia stato alcun cambiamento nella loro situazione particolare rispetto all'a.s. passato. In quel caso saranno aggiunti a ciascuno i punti relativi all'anzianità.

Anche le schede ALLEGATI 1 E 2 presentano una casella cliccabile "Conferma i dati forniti nella scheda relativa all'a.s. precedente e autorizza l'aggiornamento dell'anzianità di servizio", che consente di non compilare la restante parte.

I file, compilati in formato .doc o .docx DEVONO essere salvati in formato pdf per essere caricati su Segreteria Digitale.

Il tasto "SELEZIONA IL FILE" presente all'interno dell'istanza è multiselezione. Se chi fa l'istanza deve caricare più file deve caricarli contemporaneamente cliccandoli contemporaneamente dal proprio archivio attraverso il comando CTRL+CLICK.

IL DIRIGENTE SCOLASTICO **CESCO** SCARAMUZZI